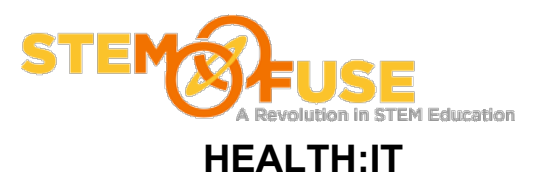

## Practice Fusion Assignment 7

## Giving instructor admin rights

## Before we get started:

• Log into your Practice Fusion account

1. Click the gear icon located in the top right portion of the window.

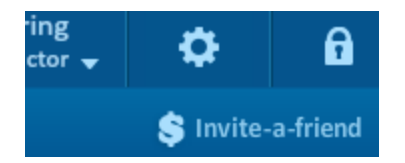

2. Clicking the gear icon will load a pop-up. On the pop-up make sure you are under the "Users" section and click your instructor's name.

| EHR SETTINGS        |           |          |                   |                 | Users  | Profiles Pra | ctice Permissions | ; Templates         |
|---------------------|-----------|----------|-------------------|-----------------|--------|--------------|-------------------|---------------------|
| Show Inactive Users |           |          |                   |                 |        |              | e lea             | arn Add New User(s) |
| First Name          | Last Name | Username | Email             | Edit Level      | Active | eRx          | Actions           | Administrator       |
| Adam                | Learing   | alearing | adam.learing@ster | Phys. / MD / DO | Yes    | Sign Up      | Reset Password    | Yes                 |

3. This will launch the user's settings page. Click the "Edit" button located in the top right section of the pop-up.

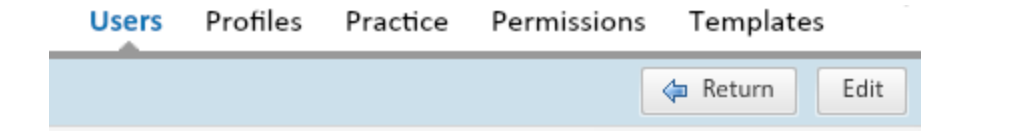

4. Check the Administrator checkbox and then click "Save"

|                  |              | Cancel Sav | /e |
|------------------|--------------|------------|----|
| Shane Thomas     |              |            |    |
| User Information |              |            | [  |
| Username         | sthomas8     |            | ľ  |
| Active           |              |            |    |
| Administrator    | $\checkmark$ |            |    |